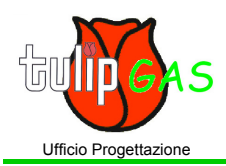

## TTOOLS V1.01 Introduction of the Tulip-Tools V1.01 (TTOOLS 1.01) User Interface

MANT008rev00

Pag. 1 di 1

01/03/04

After opening of the program, double clicking on the TULIP icon, you will see the opening page of the program as below

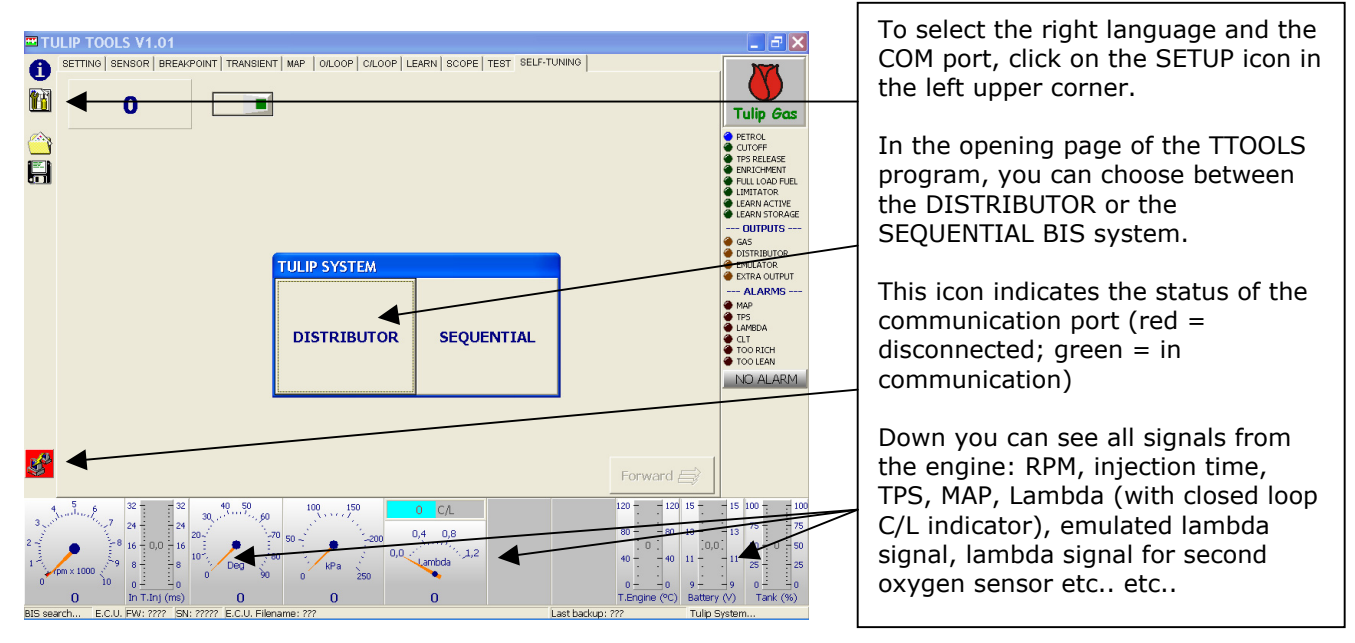

In this case, we will choose the DISTRIBUTOR BIS system. The following page will appear:

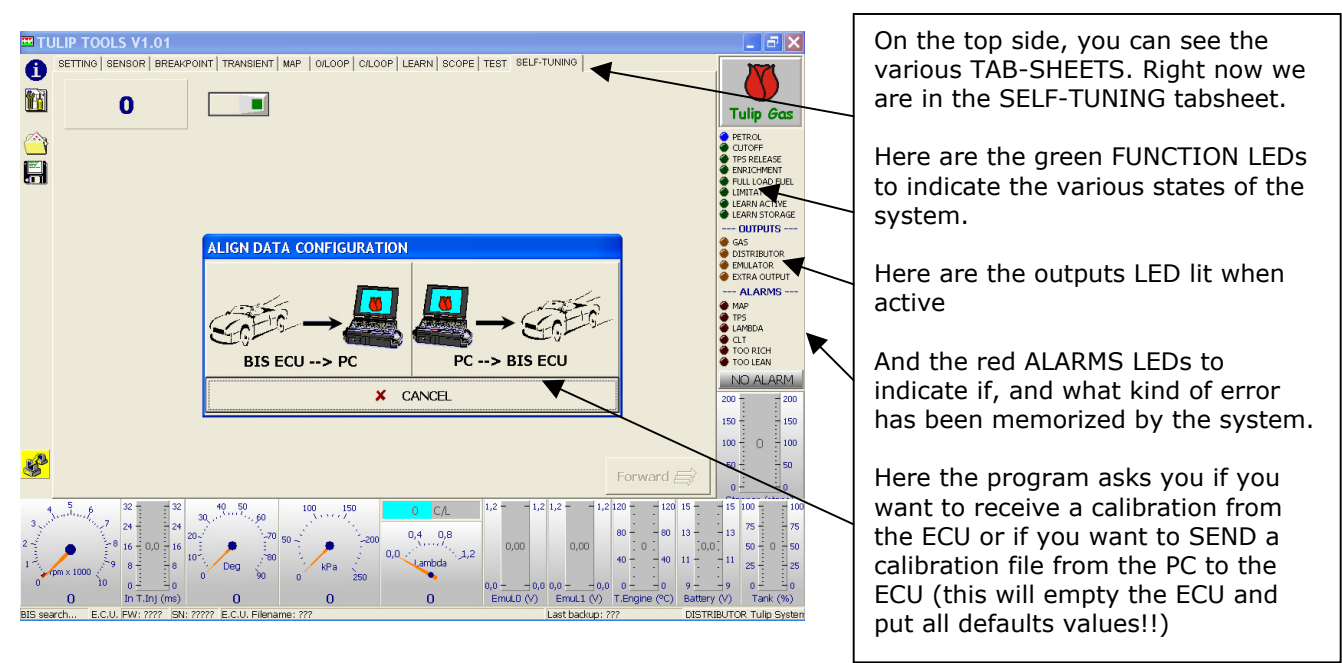

If the ECU is new and has never been installed before, it will contain the DEFAULT values. Click on the BIS ECU -> PC icon to start the communication with your PC. You can see that the communication status icon will become GREEN.

On the most bottom line you can see : communication status ; firmware version ; SN (serial number) of ECU ; the filename of the file currently saved in the ECU ; last backup date and if the TTOOLS program is set for the DISTRIBUTOR or the SEQUENTIAL system.

TulipGas s.r.l. Via Fabio Filzi, 95/A 36051 Creazzo (Vi) ItalyTel. 0039 (0)444/349700 – Fax. 0039 (0)444/349537 e-mail: marini@mariniautogas.com web: www.mariniautogas.com